## **BAB IV**

## METODOLOGI PENELITIAN

## 4.1. Waktu dan Tempat Pelaksanaan

Penelitian dimulai pada Bulan April 2015 hingga Mei 2015 dan bertempat di Pusat Vulkanologi dan Mitigasi Bencana Geologi, Kementrian Energi dan Sumber Daya Mineral Jl. Diponegoro 57, Bandung.

## 4.2 Peralatan

Adapun alat dan bahan yang digunakan dalam penelitian ini adalah sebagai berikut:

- 1. Seismograf Mark Tipe L-22.3D, dan Datamark
- 2. Baterai
- 3. GPS
- 4. Software Geophsy.org

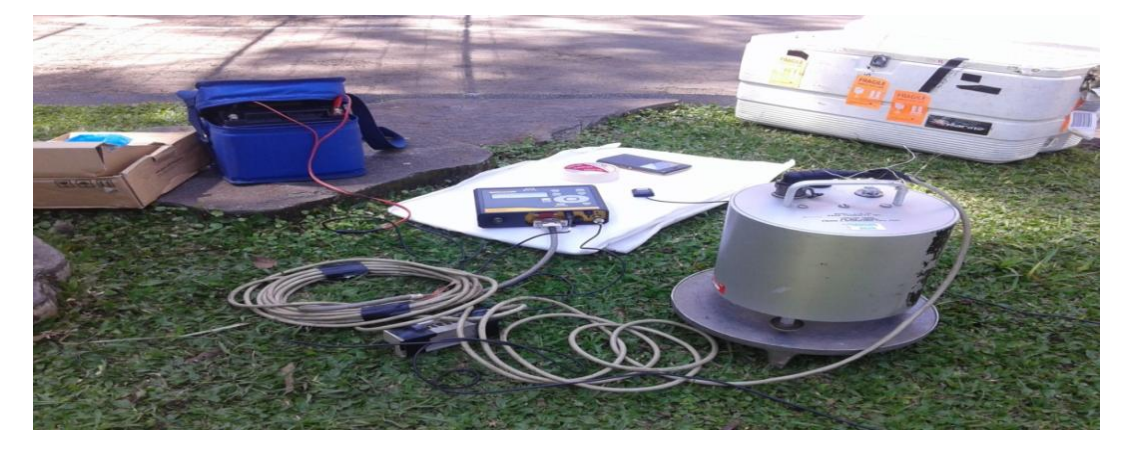

Gambar 4.1 Peralatan Seismograf

### 4.3 Prosedur Pemrosesan Data Seismik dengan Menggunakan Geopsy

Secara umum proses pengolahan data dengan menggunakan metode HVSR adalah sebagai berikut:

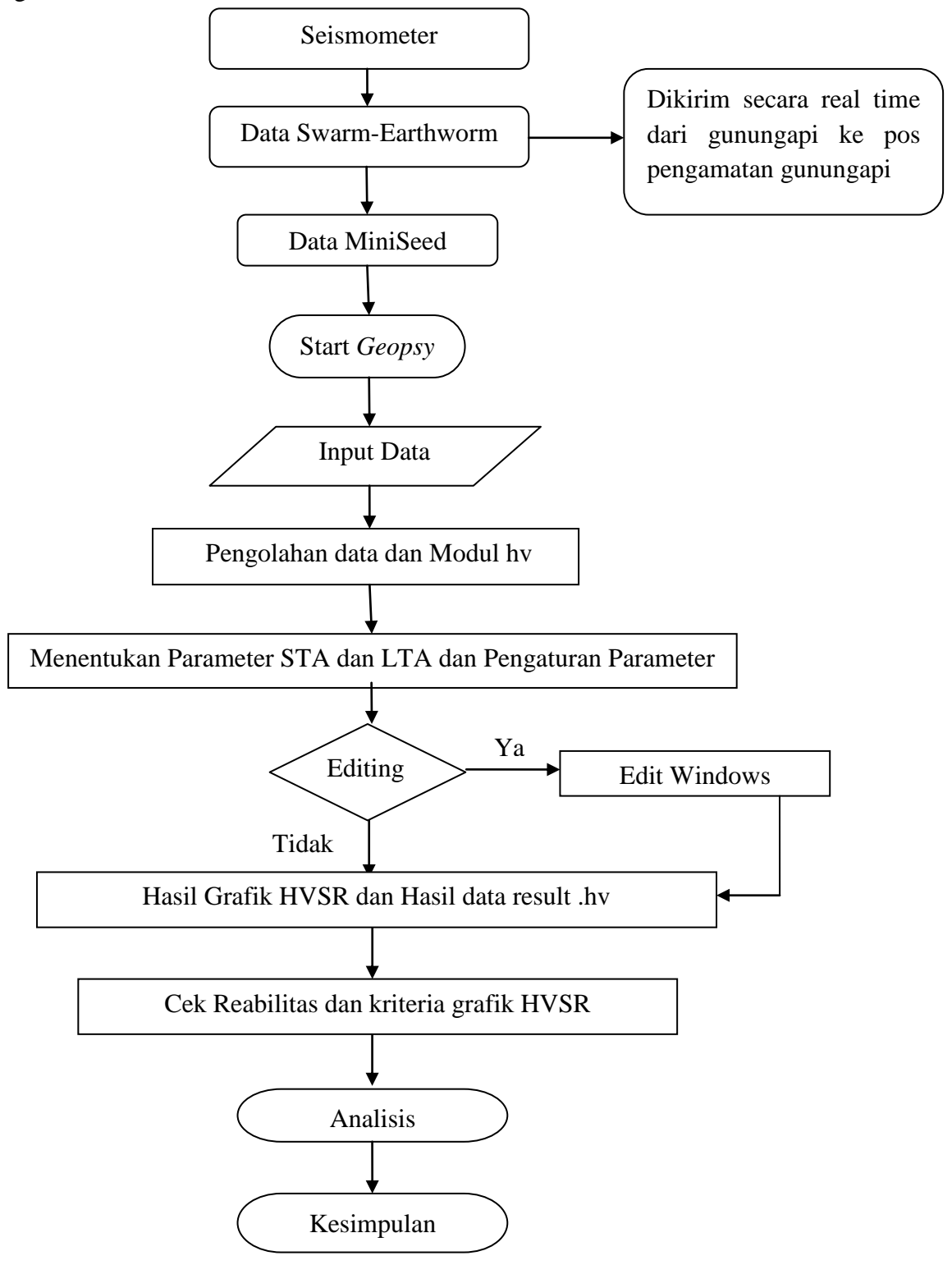

Gambar 4.2 Diagram Alir Peneitian

## Tahapan Pengolahan Data

Pengolahan data menggunakan *software* geopsy melalui metode HVSR (*Horizontal to Vertical Spectral Ratio*) untuk mengetahui nilai frekuensi resonansi dan amplitudo H/V.

## 4.3.1 Memilih Data (Data EHE.D,EHN.D,EHZ.D)

a. Membuka aplikasi *software Geopsy*, maka akan muncul:

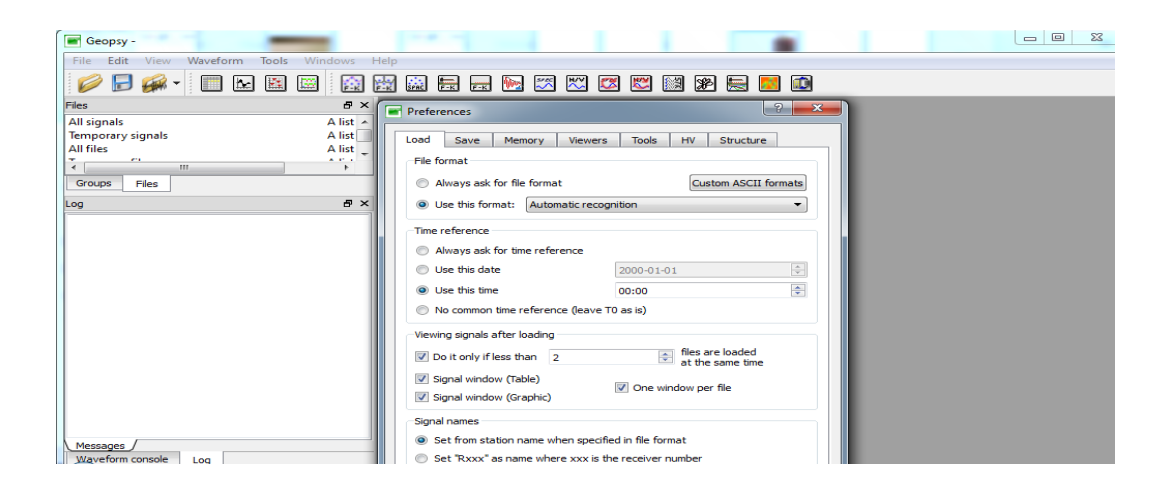

Gambar 4.3 Start (Mulainya pengolahan data dengan Software Geopsy)

b. Mengklik Oke pada Kotak kecil Preferences

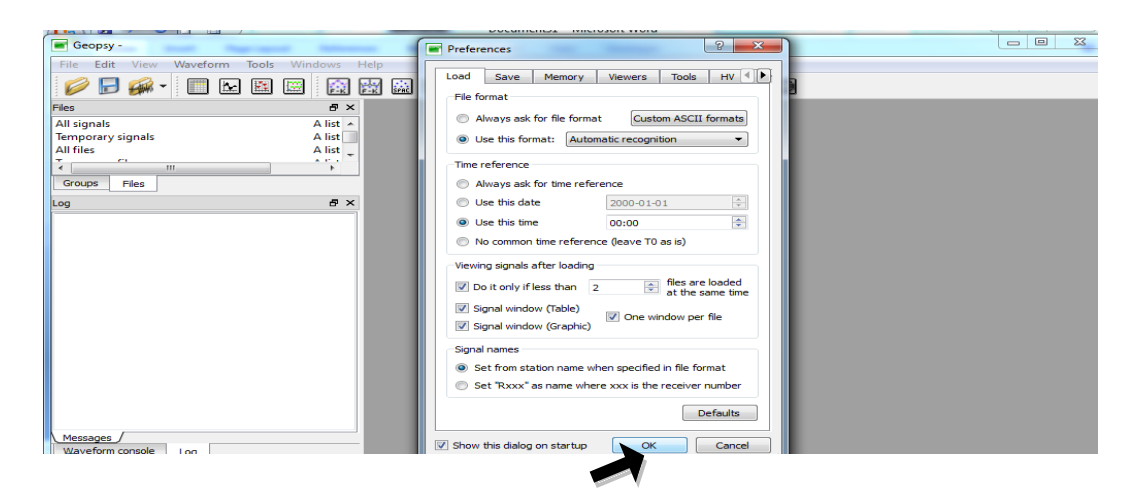

Gambar 4.4 Preferences Geopsy

c. Pada Menu File memilih Import Signal dan pilih file.

| r       |                    |          |                      |              |       |          |  |
|---------|--------------------|----------|----------------------|--------------|-------|----------|--|
|         | ieopsy -           | -        |                      | and a second |       |          |  |
| File    | Edit View Wav      | /eform T | Tools Windows Help   |              |       |          |  |
| 0       | Open               | Ctrl+0   | 1 🖾 🔛 🔜              | 📻 📻 🐜 🏹      | 🖾 🖾 🐹 | ye 层 🔣 🔟 |  |
|         | Save               | Ctrl+S   | ₽×                   |              |       |          |  |
|         | Save as            |          | A list 🔺             |              |       |          |  |
|         | Close              |          | A list               |              |       |          |  |
| <b></b> | Import signals     | •        | File                 |              |       |          |  |
|         | Import headers     | Ctrl+I   | Directory monitoring | -            |       |          |  |
|         | Export             | Ctrl+E   | Seed stream          |              |       |          |  |
|         | Preferences        |          | Cityshark card       |              |       |          |  |
|         | Quit               | Ctrl+Q   |                      |              |       |          |  |
|         |                    |          |                      |              |       |          |  |
|         |                    |          |                      |              |       |          |  |
|         |                    |          |                      |              |       |          |  |
|         |                    |          |                      |              |       |          |  |
|         |                    |          |                      |              |       |          |  |
|         |                    |          |                      |              |       |          |  |
|         |                    |          |                      |              |       |          |  |
|         |                    |          |                      |              |       |          |  |
|         |                    |          |                      |              |       |          |  |
| Me      | ssages /           |          |                      |              |       |          |  |
| Wa      | veform console Log |          |                      |              |       |          |  |

Gambar 4.5 Pemilihan Import Signal

Lalu kemudian cari *file* penyimpanan data titik-titik

pengukuran, dipilih file (Data EHE.D,EHN.D,EHZ.D)

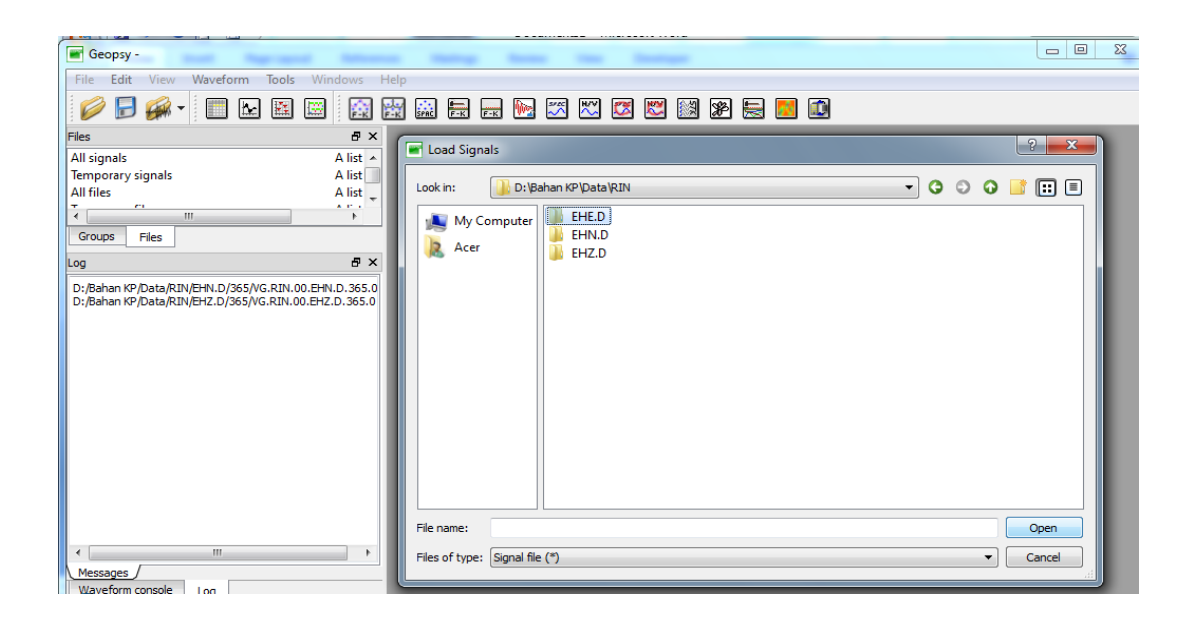

Gambar 4.6 Pemilihan Data

d. Pada file Data EHE.D pilih hari dan jamnya, pastikan sama hari dan jam untuk data EHN.D,EHZ.D. kemudian klik *Open*.

| Geopsy -                                                                                                    | Coad Signals                                                                                                    |         |       | 8              | x |
|----------------------------------------------------------------------------------------------------|----------------------------------------------------------------------------------------------------|---------|-------|----------------|---|
| File Edit View Waveform Tools V                                                                                                    | Look in: D:\bahan TA\RIN\EH2.D\362 V                                                                                                    | 00      | •     | <b>:</b>       |   |
| Files  All signals  Temporary signals  All files  Temporary files  Permanent files  VG.RIN.00.EHE.D.362.00  VG.RIN.00.EHE.D.362.02  VG.RIN.00.EHE.D.362.02  VG.RIN.00.EHN.D.362.03  VG.RIN.00.EHN.D.362.01  VG.RIN.00.EHN.D.362.01  VG.RIN.00.EHN.D.362.02 | My Computer         VG.RIN.00.EHZ.D.362.00         VG.RIN.00.EHZ.D.362.15           Acer         VG.RIN.00.EHZ.D.362.01         VG.RIN.00.EHZ.D.362.16           VG.RIN.00.EHZ.D.362.02         VG.RIN.00.EHZ.D.362.17         VG.RIN.00.EHZ.D.362.03         VG.RIN.00.EHZ.D.362.17           VG.RIN.00.EHZ.D.362.03         VG.RIN.00.EHZ.D.362.17         VG.RIN.00.EHZ.D.362.03         VG.RIN.00.EHZ.D.362.10         VG.RIN.00.EHZ.D.362.10           VG.RIN.00.EHZ.D.362.01         VG.RIN.00.EHZ.D.362.20         VG.RIN.00.EHZ.D.362.20         VG.RIN.00.EHZ.D.362.21         VG.RIN.00.EHZ.D.362.20         VG.RIN.00.EHZ.D.362.21         VG.RIN.00.EHZ.D.362.21         VG.RIN.00.EHZ.D.362.11         VG.RIN.00.EHZ.D.362.11         VG.RIN.00.EHZ.D.362.11         VG.RIN.00.EHZ.D.362.12 |         |       |                |   |
| VG.RIN.00.EHN.D.362.03                                                                                                    | Image: WG.RIN.00.EHZ.D.362.13           Image: WG.RIN.00.EHZ.D.362.14           File name:         EHZ.D.362.00" "VG.RIN.00.EHZ.D.362.01" "VG.RIN.00.EHZ.D.362.02" "VG.RIN.00.EHZ           Files of type:         Signal file (")                                                                                                    | 1Z.D.36 | 2.03" | Open<br>Cancel |   |

Gambar 4.7 Pemilihan Data EHE.D,EHN.D,EHZ.D

# 4.3.2 Menghitung rasio H/V untuk mendapatkan nilai frekuensi

a. Pada file Data EHE.D,EHN.D,EHZ.D di blok klik kanan pilih H/V seperti

gambar di bawah ini

| Geopsy -                      |              |          |         |     |     |          |     |     |  | - • × |
|-------------------------------|--------------|----------|---------|-----|-----|----------|-----|-----|--|-------|
| File Edit View Waveform Tools | Windows Help | р        |         |     |     |          |     |     |  |       |
| 🥟 🕞 🝻 - 🔳 🔣 🕅                 | 🖼 🔛          | SPAC F-K | F-K 💽 [ | 🎞 🕅 | 🗷 ຶ | <b>1</b> | æ 层 | 🗾 🔟 |  |       |
| Files                         | ₽×           |          |         |     |     |          |     |     |  |       |
| All signals                   | A list of    |          |         |     |     |          |     |     |  |       |
| Temporary signals             | A list of    |          |         |     |     |          |     |     |  |       |
| All files                     | A list of    |          |         |     |     |          |     |     |  |       |
| Temporary files               | A list of    |          |         |     |     |          |     |     |  |       |
| Permanent files               | A list of    | _        |         |     |     |          |     |     |  |       |
| VG.RIN.00.EHE.D.362.00        | Table (      | Ctrl+T   |         |     |     |          |     |     |  |       |
| VG.RIN.00.EHE.D.362.01        | Graphic (    | Ctrl+G   |         |     |     |          |     |     |  |       |
| VG.RIN.00.EHE.D.362.02        | Man          |          |         |     |     |          |     |     |  |       |
| VG.RIN.00.EHE.D.362.03        | Iviap        | •        |         |     |     |          |     |     |  |       |
| VG.RIN.00.EHN.D.362.00        | H/V          |          |         |     |     |          |     |     |  |       |
| VG.RIN.00.EHN.D.362.01        | Construm     |          |         |     |     |          |     |     |  |       |
| VG.RIN.00.EHN.D.362.02        | spectrum     |          |         |     |     |          |     |     |  |       |
| VG.RIN.00.EHN.D.362.03        | Damping      |          |         |     |     |          |     |     |  |       |
| VG.RIN.00.EHZ.D.362.00        | H/V Rotate   |          |         |     |     |          |     |     |  |       |
| VG.RIN.00.EHZ.D.362.01        |              |          |         |     |     |          |     |     |  |       |
| VG.RIN.00.EHZ.D.302.02        | Remove       |          |         |     |     |          |     |     |  |       |
| UG.RIN.00.EHZ.D.362.03        |              |          |         |     |     |          |     |     |  |       |

Gambar 4.8 Pemilihan menu H/V

| 🖝 Geopsy -                                                                                                    |                                                                                                    | -                                                                                                    | No. Manual Vest                   | . And a                  | e hote                    |                     | - 0 × |
|----------------------------------------------------------------------------------------------------|----------------------------------------------------------------------------------------------------|----------------------------------------------------------------------------------------------------|-----------------------------------|--------------------------|---------------------------|---------------------|-------|
| File Edit View Waveform To                                                                                                    | ols <b>Windows Hel</b> p                                                                                                    | p                                                                                                    |                                   |                          |                           |                     |       |
| 🥟 🗟 🙀 - 🔲 🔛 🖩                                                                                                    | I 🖾 🔛                                                                                                    | SPAC 🖶                                                                                                    | 📻 💽 🌌 🕻                           | 🏽 🖾 🔛 🗮                  | 2 🗾 🔟                     |                     |       |
| Files                                                                                                    | ð× 5                                                                                                    | 🖾 H/V teolb                                                                                                    | ox File VG.RIN.00.EHE.D.          | 362.00+File VG.RIN.00.EH | E.D.362.01 + File VG.RI   | - • ×               |       |
| All signals<br>Temporary signals<br>All files<br>Temporary files<br>Permanent files<br>VG.RIN.00.EHE.D.362.00<br>VG.RIN.00.EHE.D.362.01<br>VG.RIN.00.EHE.D.362.02<br>VG.RIN.00.EHN.D.362.00<br>VG.RIN.00.EHN.D.362.00<br>VG.RIN.00.EHN.D.362.00<br>VG.RIN.00.EHN.D.362.03<br>VG.RIN.00.EHZ.D.362.03<br>VG.RIN.00.EHZ.D.362.00<br>VG.RIN.00.EHZ.D.362.01<br>VG.RIN.00.EHZ.D.362.02<br>VG.RIN.00.EHZ.D.362.02<br>VG.RIN.00.EHZ.D.362.02 | A list of<br>A list of<br>A list of<br>A list of<br>A list of<br>D:/baha<br>D:/baha<br>D:/baha<br>D:/baha<br>D:/baha<br>D:/baha<br>D:/baha<br>D:/baha<br>D:/baha<br>D:/baha<br>D:/baha | Time Side of the second second | Graphic - File VG.RIN<br>VG_RIN Z |                          | .RIN.00.EHE.D.362.01+File | VG.RIN.00.EHE.D.36  | 0     |
| <                                                                                                    | +                                                                                                    |                                                                                                    |                                   |                          |                           |                     |       |
| Initializing stations                                                                                                    |                                                                                                    |                                                                                                    |                                   |                          | 12 signals, 12 files, fr  | ee cache 479.041 Mb | 0%    |

Maka akan mucul H/V ratio toolbox. Klik time

Gambar 4.9 H/V ratio toolbox

b. Mengatur Global time range nya, untuk From pilih T0 dan To pilih End. Pada time windows General, Length pilih exacly 50.00 *secon* dan pilih atau klik  $\sqrt{}$  untuk anti triggering on raw signal seperti pada gambar dibawah ini.

| He  | lp      |                                            |                                             | - 5 ×  |
|-----|---------|--------------------------------------------|---------------------------------------------|--------|
| F-K | SPAC    | 🚍 🔜 际 🎞 🖾 🖾 😹 🕦                            |                                             |        |
| Т   | ime     | Processing Output                          |                                             |        |
|     | Global  | time range                                 |                                             |        |
|     | From    | то                                         | Os                                          |        |
|     | То      | End 🗸                                      | 8h                                          |        |
|     | 🔲 Us    | se only the properties of the first signal |                                             |        |
|     | Time v  | vindows                                    |                                             |        |
|     | Ger     | neral Raw signal Filter Filtered signal    |                                             |        |
|     | Len     | gth Exactly 🔻                              | 50.00 s.                                    | ÷      |
|     |         |                                            | verlap by 5.00 %                            | *<br>* |
|     |         | Bad sample tolerance                       | 0.00 s.                                     | 4      |
|     |         | Bad sample preshold                        | 99                                          | % 🜲    |
|     |         | Anti-unggering on raw signal               |                                             |        |
|     |         | Anti-triggering on filtered signal         |                                             |        |
|     | Co      | ommon 🔲 Update                             | Sele                                        | ct* ▼  |
| Vi  | ew a    | Il stations                                | Number of windows                           | 0      |
| Loa | ad para | ameters                                    | C                                           | Start  |
|     |         |                                            | 24 signals, 24 files, free cache 446.082 Mb | 0%     |

Gambar 4.10 Time windows General

Sedangkan pada Time Windows Raw signal untuk nilai :

STA : 1.00s

LTA: 30.00s

Min STA/LTA: 0.20

Max STA/LTA: 2.50

| 00+File VG.RIN.00.EHE.D.365.01+File VG.RIN.00.EHE.D.365.02+File VG. | राN.00.EHE.D.365.03+File VG.RIN.00.EHE.D.3 🗖 🗊 🗾 🖉 |
|---------------------------------------------------------------------|----------------------------------------------------|
| Help                                                                | _ <i>B</i> ×                                       |
| 🔛 🔜 🚍 📻 📨 🎞 🖾 🖾 🗶 层                                                 |                                                    |
| Time Processing Output                                              |                                                    |
| Global time range                                                   |                                                    |
| From T0 💌                                                           | 0s                                                 |
| To End 🔻                                                            | 8h                                                 |
| Use only the properties of the first signal                         |                                                    |
| Time windows                                                        |                                                    |
| General Raw signal Filter Filtered signal                           |                                                    |
| STA 1.00 s. Apply to                                                |                                                    |
| LTA 30.00 s.                                                        | <u> </u>                                           |
| Min STA/LTA 0.20                                                    |                                                    |
| Max STA/LTA 2.50                                                    | -                                                  |
| ☑ Anti-triggering on raw signal                                     |                                                    |
| Common Update                                                       | Select* 💌                                          |
| View all stations                                                   | Number of windows                                  |
| [Load parameters]                                                   | Start                                              |
|                                                                     | 24 signals, 24 files, free cache 446.082 Mb 0%     |
|                                                                     | W/ 1 D ' 1                                         |

Gambar 4.11 Time Windows Raw signal

c. Lalu pada menu Processing, mengatur smoothing contant 60.00 (**Gambar 4.12**) dan untuk menu output mengatur Frequeny sampling : from 0.50 Hz to 15.00 Hz (**Gambar 4.13**).

|          |          |          |           |             |        |        |           |          |       |          |         |          |          |          |          |        |        |       |       | _    | _   |          |          |
|----------|----------|----------|-----------|-------------|--------|--------|-----------|----------|-------|----------|---------|----------|----------|----------|----------|--------|--------|-------|-------|------|-----|----------|----------|
| +00      | File V   | G.RIN.   | DO.EHE    | .D.365      | 5.01+F | ile VG | 6.RIN.O   | DO.EHE   | .D.36 | 5.02+1   | File VO | G.RIN.   | 00.EHE   | .D.365   | i.03+Fi  | le VG. | RIN.0  | 0.EHE | .D.3  |      | O   | X        | <u> </u> |
| s H      | lelp     |          |           |             |        |        |           |          |       |          |         |          |          |          |          |        |        |       |       |      |     | - 5      | '×       |
| <b>F</b> | 25.      | <u> </u> |           | <b>h</b> ie | 5/20   | H/V    | <b>**</b> | <b>K</b> | িশ্ব  | <b>S</b> |         | <b>.</b> |          |          |          |        |        |       |       |      |     |          |          |
| F-K      | SPAC     | F-K      | F-K       | <u> </u>    | ~      | ~      | ~         | ~        | 2005  | 20       |         |          | <u> </u> |          |          |        |        |       |       |      |     |          |          |
| 1 6      | Time     | Pro      | cessing   | ) (         | Dutput |        |           |          |       |          |         |          |          |          |          |        |        |       |       |      |     |          |          |
|          | Para     | meters   |           |             |        |        |           |          |       |          |         |          |          |          |          |        |        |       |       |      |     |          |          |
|          | T GITO   | inc cere |           |             |        |        |           |          |       |          |         |          |          |          |          |        |        |       |       |      |     | _        |          |
|          | Smo      | othing   | type      |             |        |        |           |          |       |          |         | Konno    | 0 8 1    | nachi    |          |        |        |       |       |      |     | •        |          |
|          | Smo      | othing   | consta    | nt          |        |        |           |          |       |          |         | 60.00    | )        |          |          |        |        |       |       |      |     | *        |          |
|          | <b>V</b> | Use cos  | sine tap  | ber         |        |        |           |          |       |          |         |          |          |          |          |        |        |       | width | 5.00 | 0 % | *        |          |
|          |          | High-pa  | ass filte | r           |        |        |           |          |       |          |         |          |          |          |          |        |        | 1.0   | 0 Hz  |      |     | *        |          |
|          |          |          |           |             |        |        |           |          |       |          |         |          |          |          |          |        |        | 1.0   | 0112  |      |     | Y        | 4        |
|          | Hori     | zontal ( | compor    | ents        |        |        |           |          |       |          |         |          |          |          |          |        |        |       |       |      |     |          |          |
|          | ۲        | Square   | d aver    | age         |        |        |           |          |       |          |         |          |          |          |          |        |        |       |       |      |     |          |          |
|          | 0        | Total h  | orizont   | al ener     | gy     |        |           |          |       |          |         |          |          |          |          |        |        |       |       |      |     |          |          |
|          |          | Directio | onal en   | erav        |        |        |           |          |       |          |         | 0.00     | •        |          |          |        |        |       |       |      |     | <u>.</u> |          |
|          |          |          |           |             |        |        |           |          |       |          |         |          |          |          |          |        |        |       |       |      |     |          |          |
|          |          |          |           |             |        |        |           |          |       |          |         |          |          |          |          |        |        |       |       |      |     |          |          |
|          |          |          |           |             |        |        |           |          |       |          |         |          |          |          |          |        |        |       |       |      |     |          |          |
|          |          |          |           |             |        |        |           |          |       |          |         |          |          |          |          |        |        |       |       |      |     |          |          |
|          |          |          |           |             |        |        |           |          |       |          |         |          |          |          |          |        |        |       |       |      |     |          |          |
|          |          |          |           |             |        |        |           |          |       |          |         |          |          |          |          |        |        |       |       |      |     |          |          |
|          |          |          |           |             |        |        |           |          |       |          |         |          |          |          |          |        |        |       |       |      |     |          |          |
|          |          |          |           |             |        |        |           |          |       |          |         |          |          |          |          |        |        |       |       |      |     |          |          |
| L        | oad pa   | aramete  | ers       |             |        |        |           |          |       |          |         |          |          |          |          |        |        |       |       | (    | St  | art      |          |
|          |          |          |           |             |        |        |           |          |       |          |         | 24 :     | signals  | , 24 fil | es, free | e cach | e 446. | 082 M | 1b    |      |     | 0        | )%       |
|          |          |          |           |             |        |        |           |          |       |          |         |          |          |          |          |        |        |       |       |      |     |          |          |

Gambar 4.12 Pengaturan smoothing contant pada menu Processing

| 5.00+ | File VG.RIN.00.EHE.D.365.01+File | e VG.RIN.00.EHE.D | .365.02+File VG | 6.RIN.00.EHE.D.3 | 65.03+File VG.RIN.00.EHE.D.3. |       |
|-------|----------------------------------|-------------------|-----------------|------------------|-------------------------------|-------|
| /S    | Help                             |                   |                 |                  |                               | _ 8 × |
| F-K   | ) 🙀 🖦 📻 🐜 🌌                      | 芯 🖾 🕅             | x 🗶 层           | <b>1</b>         |                               |       |
|       | Time Processing Output           | ]                 | -               |                  |                               |       |
|       | Frequency sampling               |                   |                 |                  |                               |       |
|       | From                             | 0.50 Hz           | <u>*</u>        | to               | 15.00 Hz                      |       |
|       | Step Log   Number of same        | nples 100         |                 |                  |                               | ×     |
|       | Appearance                       |                   |                 |                  |                               |       |
|       | Page height                      | 29.7 cm           | <b>•</b>        | Plots per line   | 2                             | ×     |
|       | Results make-up                  |                   |                 |                  |                               |       |
|       | Summary make-up                  |                   |                 |                  |                               |       |
|       | Output                           |                   |                 |                  |                               |       |
|       | Directory                        |                   |                 |                  |                               |       |
|       |                                  |                   |                 |                  |                               |       |
|       |                                  |                   |                 |                  |                               |       |
|       |                                  |                   |                 |                  |                               |       |
|       |                                  |                   |                 |                  |                               |       |
|       |                                  |                   |                 |                  |                               |       |
|       |                                  |                   |                 |                  |                               |       |
| l     | Load parameters                  |                   |                 |                  |                               | Start |
|       |                                  |                   |                 | 24 signals, 24   | files, free cache 446.082 Mb  | 0%    |
|       |                                  |                   |                 |                  |                               |       |

Gambar 4.13 Pengaturan Frequeny sampling : from 0.50 Hz to 15.00 Hz.

Lalu kembali ke menu Time, klik select pilih Auto

| Help   Image: Solution: File VG.RIN.00.EHE.D.365.00+ File VG.RIN.00.EHZ.D.36   Image: Time Processing Output   Global time range   From To   Image: To End   Image: Time windows   General Raw signal Filter Filtered signal   Length Exactly   Image: Bad sample tolerance   Bad sample tolerance   Bad sample tolerance   Image: Common Update                                                                                                    | and the second second s |                                          |
|----------------------------------------------------------------------------------------------------|----------------------------------------------------------------------------------------------------|------------------------------------------|
| Image: Processing Output     Global time range   From TO os os os os os os os os os os os os os                                                                                                    | Help                                                                                                    |                                          |
| Image   Image Image Imag                                                                                                    |                                                                                                    |                                          |
| W H/V toolbox - File VG.RIN.00.EHE.D.365.00+File VG.RIN.00.EHZ.D.36         Time         Processing         Output         Global time range         From T0         To         End         Image         From T0         To         End         Image         From T0         To         End         Image         From T0         To         End         Image         From T0         To         End         Image         Image <tr< td=""><td></td><td></td></tr<>                                                                                                    |                                                                                                    |                                          |
| Time Processing Output   Global time range is   From To   To In   In Use only the properties of the first signal   Time windows   General Raw signal   Filter Filtered signal   Length Exactly   Bad sample tolerance 0.00 s.   Bad sample tolerance 0.00 s.   Anti-triggering on raw signal Inverse   Anti-triggering on filtered signal Clear   Common Update                                                                                                    | H/V toolbox - File VG.RIN.00.EHE.D.365.00+File VG.RIN.00.EHN.                                                                                                    | D.365.00+File VG.RIN.00.EHZ.D.36 📼 💷 💌 🚽 |
| Time Processing Output   Global time range   From   T0   To   End   I   Use only the properties of the first signal   Time windows   General   Raw signal   Filter   Filtered signal   Length   Exactly   Bad sample tolerance   Bad sample tolerance   Bad sample threshold   Anti-triggering on raw signal   Anti-triggering on filtered signal   Common   Update     View all stations                                                                                                    |                                                                                                    |                                          |
| Global time range   From T0   To   End   In   Use only the properties of the first signal   Time windows   General   Raw signal   Filter   Filter   Filter   So.00 s.   General   Raw signal   Length   Exactly   So.00 s.   General   Raw signal   Filter   Filter   So.00 s.   General   Remove   Overlap by   Auto   O.00 s.   Add   Remove   Inverse   Clear   Load   m   Select*                                                                                                    | Time Processing Output                                                                                                    |                                          |
| From TO Os<br>To End In<br>Use only the properties of the first signal<br>Time windows<br>General Raw signal Filter Filtered signal<br>Length Exactly So.00 s.<br>Bad sample tolerance<br>Bad sample threshold<br>Auto<br>Auto<br>Overlap by Auto<br>Overlap by Auto<br>Number of windows<br>View all stations<br>Wind the stations<br>Use only the properties of the first signal<br>Use only the properties of the first signal<br>Common Update<br>Use only the properties of the first signal<br>Use only the properties of the first signal<br>Clear<br>Use only the properties of the first signal<br>Clear<br>Use only the properties of the first signal<br>Clear<br>Use only the properties of the first signal<br>Clear<br>Use only the properties of the first signal<br>Clear<br>Use only the properties of the first signal<br>Time windows<br>Time windows<br>Time w | Global time range                                                                                                    |                                          |
| To End In Inc. In Inc. Inc. Inc. Inc. Inc. Inc                                                                                                    | From T0 V Os                                                                                                    |                                          |
| Use only the properties of the first signal         Time windows         General       Raw signal         Length       Exactly         Bad sample tolerance       0.00 s.         Bad sample threshold       Inverse         Anti-triggering on raw signal       Inverse         Common       Update         View all stations       Ill                                                                                                    | To End The Ind                                                                                                    |                                          |
| Image: Second of the first signal         Time windows         General       Raw signal         Length       Exactly         Bad sample tolerance       Overlap by         Add         Bad sample threshold         Anti-triggering on raw signal         Anti-triggering on filtered signal         Common       Update         View all stations                                                                                                    | Use only the properties of the first simple                                                                                                    |                                          |
| Time windows         General       Raw signal         Length       Exactly         Bad sample tolerance       Overlap by         Add         Bad sample threshold         Anti-triggering on raw signal         Anti-triggering on filtered signal         Common         Update         View all stations                                                                                                    |                                                                                                    |                                          |
| General       Raw signal       Filter       Filtered signal         Length       Exactiv       50.00 s.       Image: Constraint of the signal         Bad sample tolerance       0.00 s.       Add         Bad sample threshold       0.00 s.       Add         Anti-triggering on raw signal       Inverse       Inverse         Clear       Load       m         Common       Update       Select*       Image: Clear         View       all stations       Image: Clear       Image: Clear         Image: Clear       Image: Clear       Image: Clear       Image: Clear         View       all stations       Image: Clear       Image: Clear       Image: Clear                                                                                                    | Time windows                                                                                                    |                                          |
| Length Exactly   Length Exactly   So.00 s.  Overlap by Auto  Bad sample tolerance  Auto  Auto  Overlap by Auto  Overlap by Au                                                                                                    | General Raw signal Filter Filtered signal                                                                                                    | Link assertanticle.                      |
| Clight     S0.00 s.       Overlap by     Auto       Bad sample tolerance     0.00 s.       Bad sample threshold     Add       Anti-triggering on raw signal     Inverse       Clear     Load       Common     Update       View all stations     III                                                                                                    |                                                                                                    | F0.00 c                                  |
| Overap by       Auto         Bad sample tolerance       0.00 s.         Bad sample threshold       Add         Anti-triggering on raw signal       Inverse         Anti-triggering on filtered signal       Clear         Common       Update         View all stations       III                                                                                                    |                                                                                                    | 50.00 s.                                 |
| Bad sample tolerance     0.00 s.     Add       Bad sample threshold     Remove     Inverse       Anti-triggering on raw signal     Clear     Clear       Common     Update     Select*                                                                                                    |                                                                                                    | Overlap by Auto                          |
| Bad sample threshold     Remove       Inverse     Inverse       Anti-triggering on filtered signal     Clear       Common     Update                                                                                                    | Bad sample tolerance                                                                                                    | 0.00 s. Add                              |
| Inverse     Inverse       Anti-triggering on raw signal     Inverse       Anti-triggering on filtered signal     Inverse       Clear     Load       Common     Update       View all stations     Inverse                                                                                                    | Bad sample threshold                                                                                                    | Remove                                   |
| Anti-triggering on filtered signal Clear Load m View all stations                                                                                                    | Anti-triggering on raw signal                                                                                                    | Inverse                                  |
| Common Update                                                                                                    | Anti-triggering on filtered signal                                                                                                    | Clear                                    |
| Common Update                                                                                                    |                                                                                                    | Load m'                                  |
| View all stations                                                                                                    | Common Update                                                                                                    | Select*                                  |
| View all stations                                                                                                    |                                                                                                    |                                          |
|                                                                                                    | View all stations                                                                                                    | Number of windows                        |
|                                                                                                    |                                                                                                    | IN 💊 🛱 🕼17-39                            |

Lalu akan muncul seperti gambar dibawah ini :

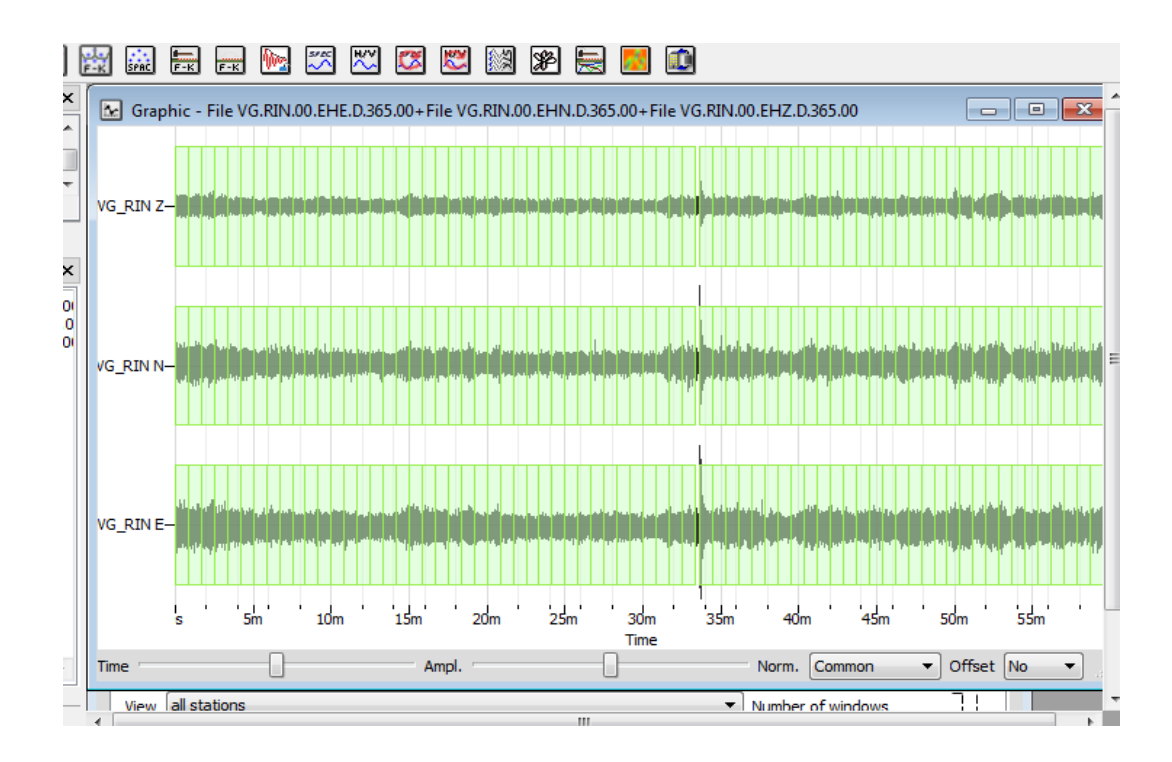

Gambar 4.14 Graphic H/V

Untuk meremove sinyal-sinyal yang tidak diinginkan pada select pilih Remove, dan akan terlihat seperti dibawah ini:

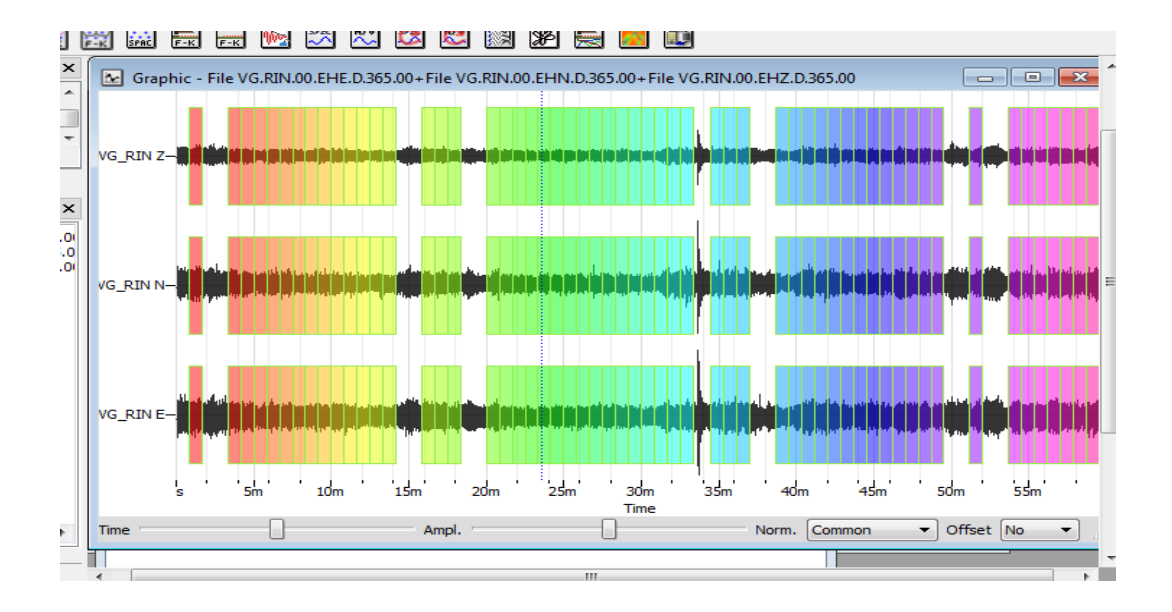

4.3.3 Proses FFT Mengubah gelombang signal data rekaman mikrotremor dari domain waktu ke dalam domain frekuensi

Transformasi Fast Fourier (FFT) dihitung pada masing-masing komponen dari sinyal yang dipilih dan estimasi yang reliable dari puncak frekuensi hvsr menggunakan alogaritma smoothing diusulkan oleh konno dan ohmachi (1998). Algoritma smoothing didefinisikan pada rumus sebagai berikut :

$$\cdot \left(\frac{\sin(\operatorname{blog}_{10}(\frac{f}{\mathrm{fc}})}{\operatorname{blog}_{10}(\frac{f}{\mathrm{fc}})}\right)^4$$

Dimana f adalah frekuensi, fc merupakan pusat frekuensi, dan b adalah koefisien bandwidth. Nilai b dapat diubah antara 0 dan 100. Nilai b yang lebih rendah akan mempengaruhi karakterisasi kurva hvsr karena di smoothing dengan variabilitas lebih rendah dalam frekuensi.

#### 4.3.4 Menyimpan Gambar Grafik fungsi HVSR

a. Memilih menu *time* pada toolbox lalu plih *start*. Maka akan muncul grafik seperti gambar dibawah ini:

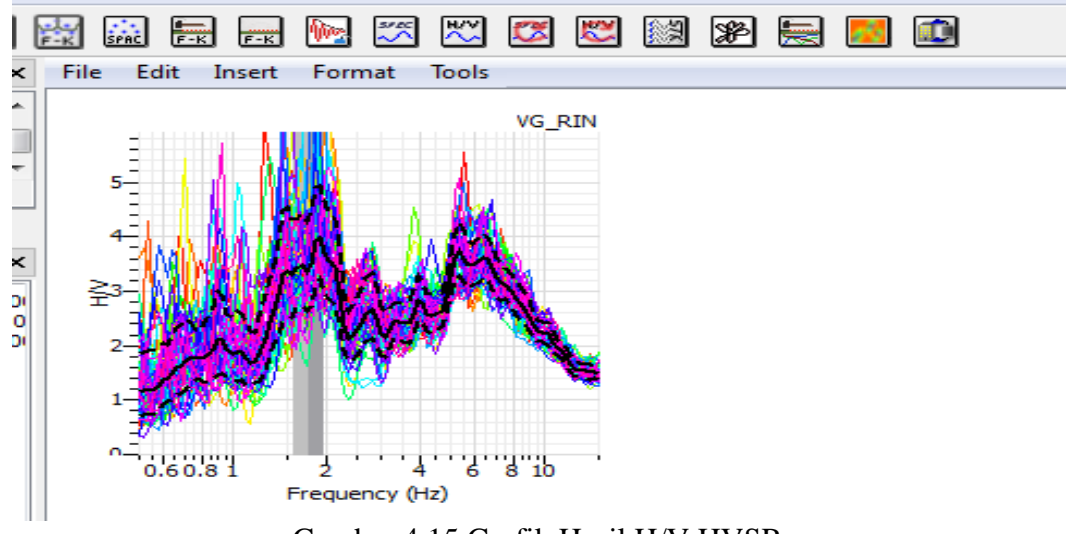

Gambar 4.15 Grafik Hasil H/V HVSR

b. Mengklik dua kali pada grafik, maka akan muncul seperti gambar di bawah.
Atur Y axis dengan nilai :Min 0, Max 8. Atur Graphic Grid Line 0.2 . Atur
Object X: 40;Y:1 ;width:40 height 20.

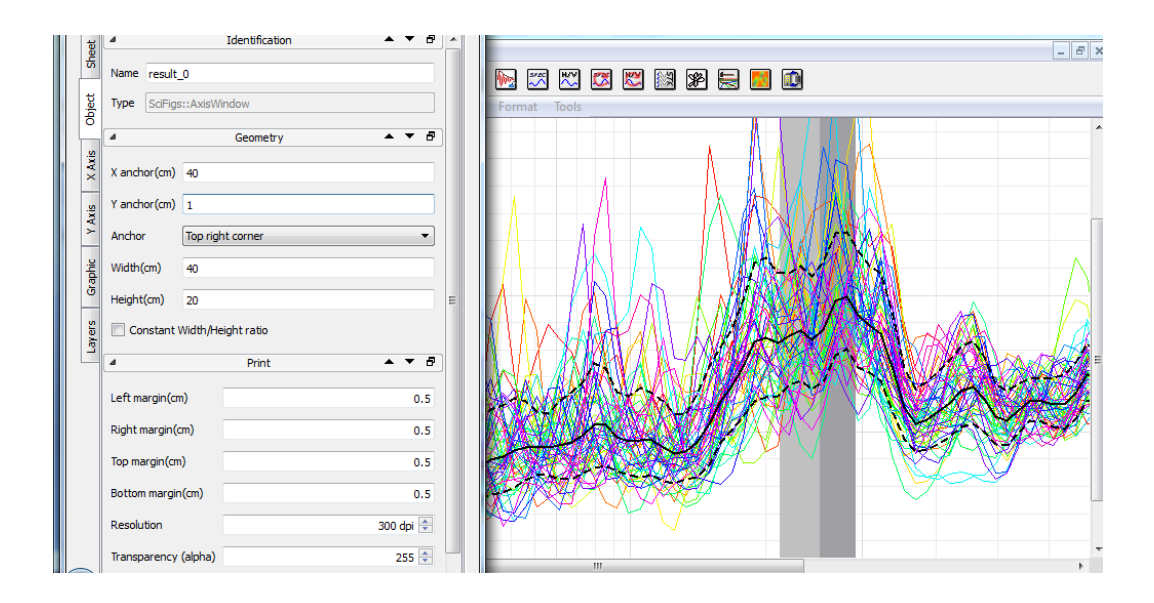

Gambar 4.16 Pengaturan Pada Grafik

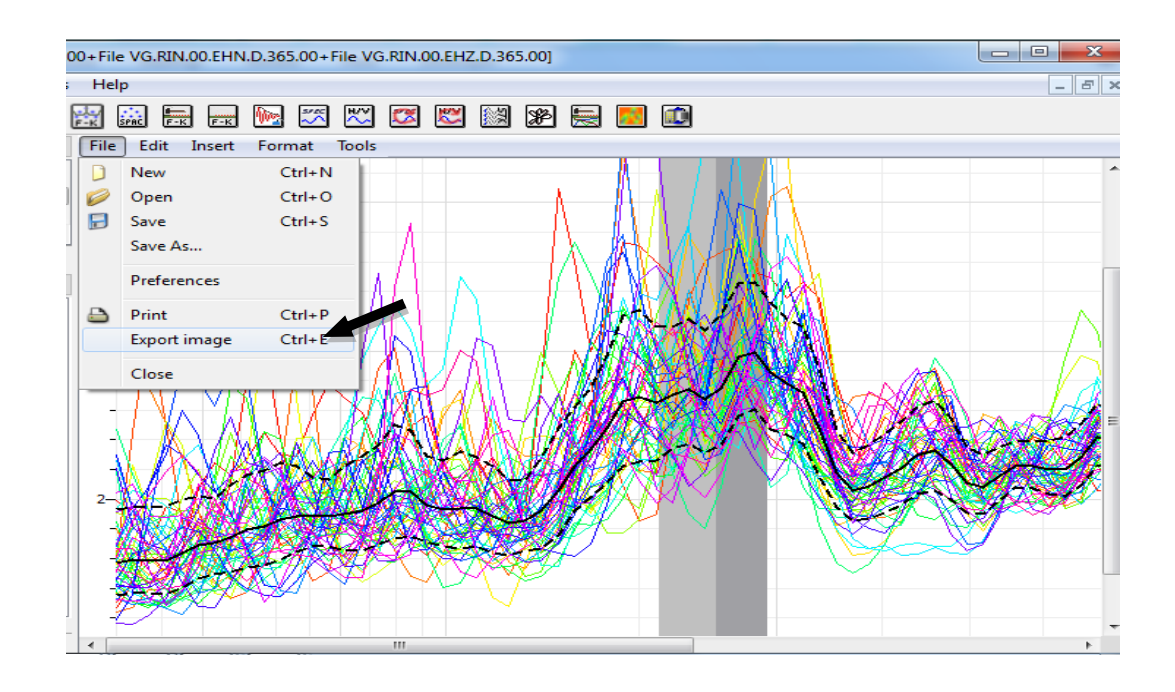

c. Lalu save file grafik dengan memilih menu file, pilih export image, lalu save.

Gambar 4.17 Save image grafik HVSR

d. Pada menu Tools pilih save result lalu save data.

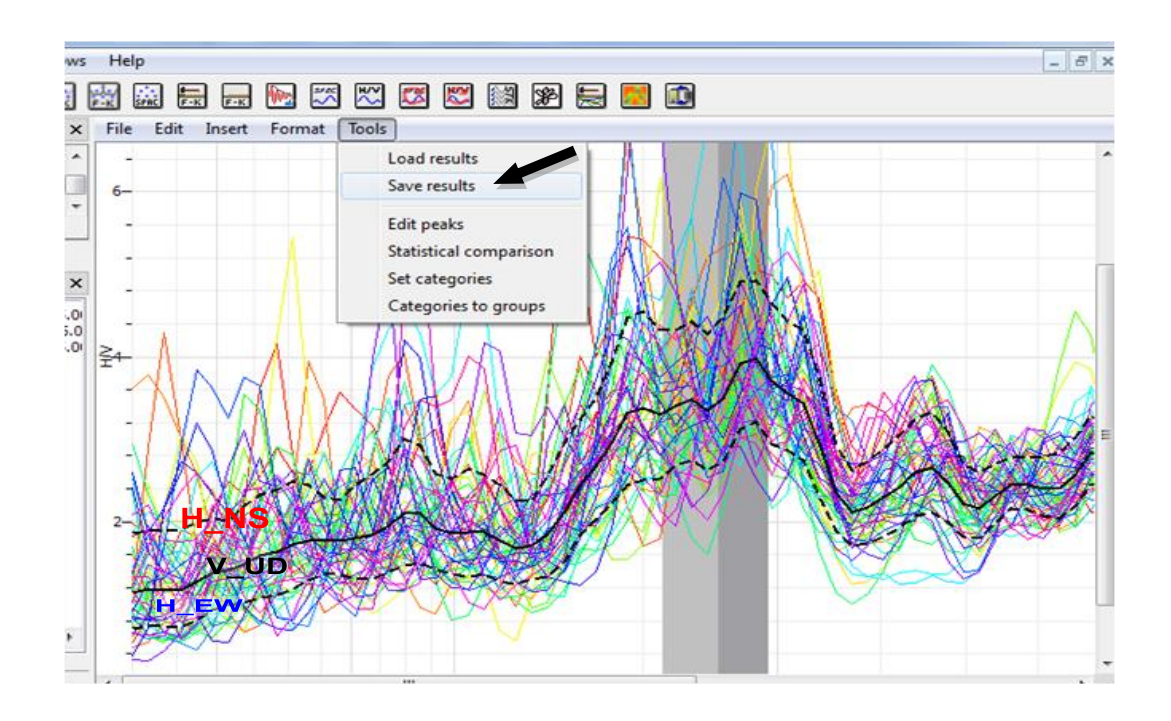

Gambar 4.18 Save data result dalam bentuk file h.v yang menunjukkan nilai frekuensi dari hasil grafik HVSR

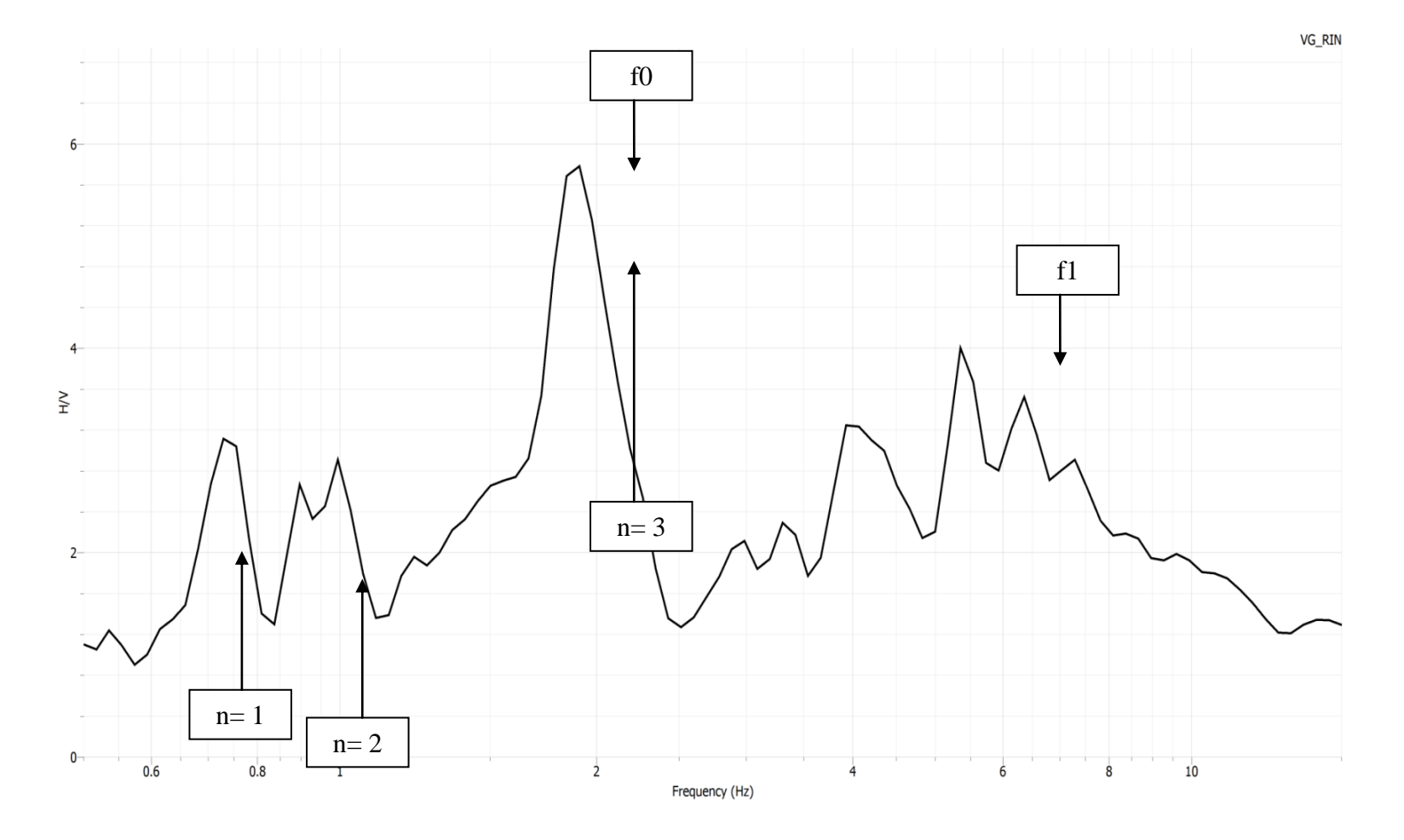

Gambar 4.19 Hasil Pengolahan Data Kurva fungsi HVSR Dari 1 Nomor Window

#### **Pemprosesan Data**

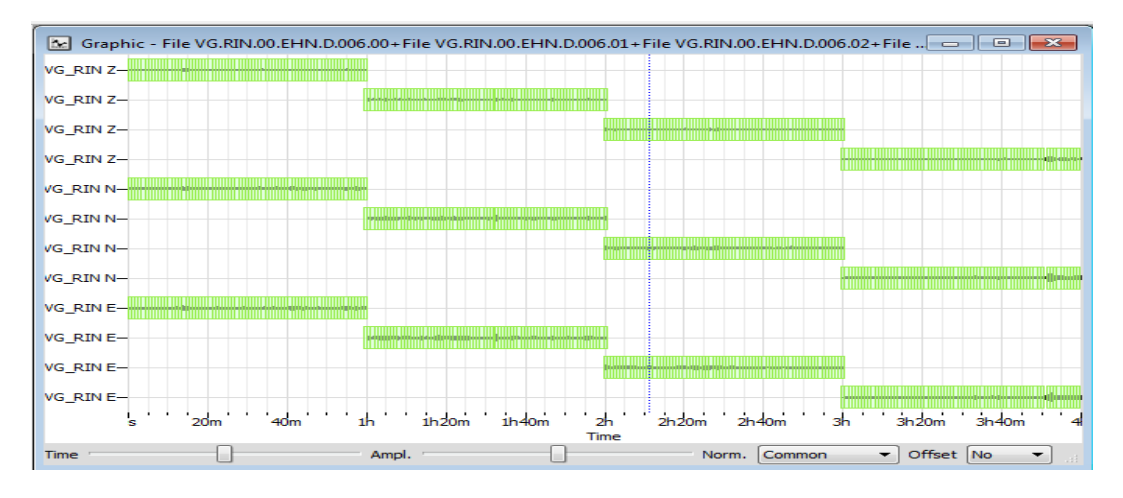

Gambar 4.20 Prosessing Input Data Tiga Komponen E, N, dan Z terhadap Waktu

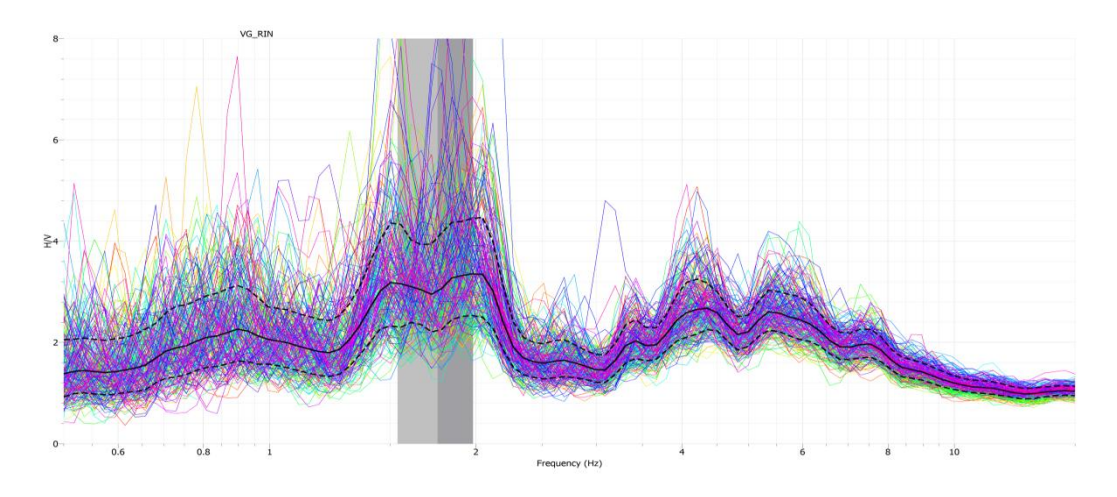

Gambar 4.21 Kurva Fungsi HVSR H/V Amplitudo Terhadap Frekuensi

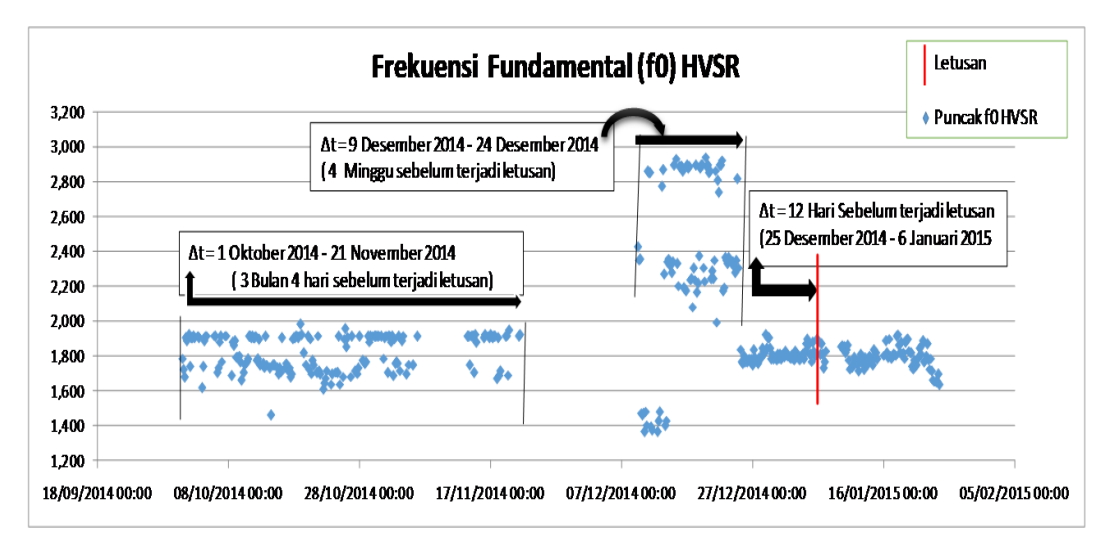

Gambar 4.22 Grafik Fungsi Frekuensi HVSR Terhadap Waktu

## 4.4 Hasil Prosessing Data

Berikut adalah beberapa Kurva fungsi *HVSR* dengan waktu pengukuran yang berbeda-beda, seperti pada gambar berikut :

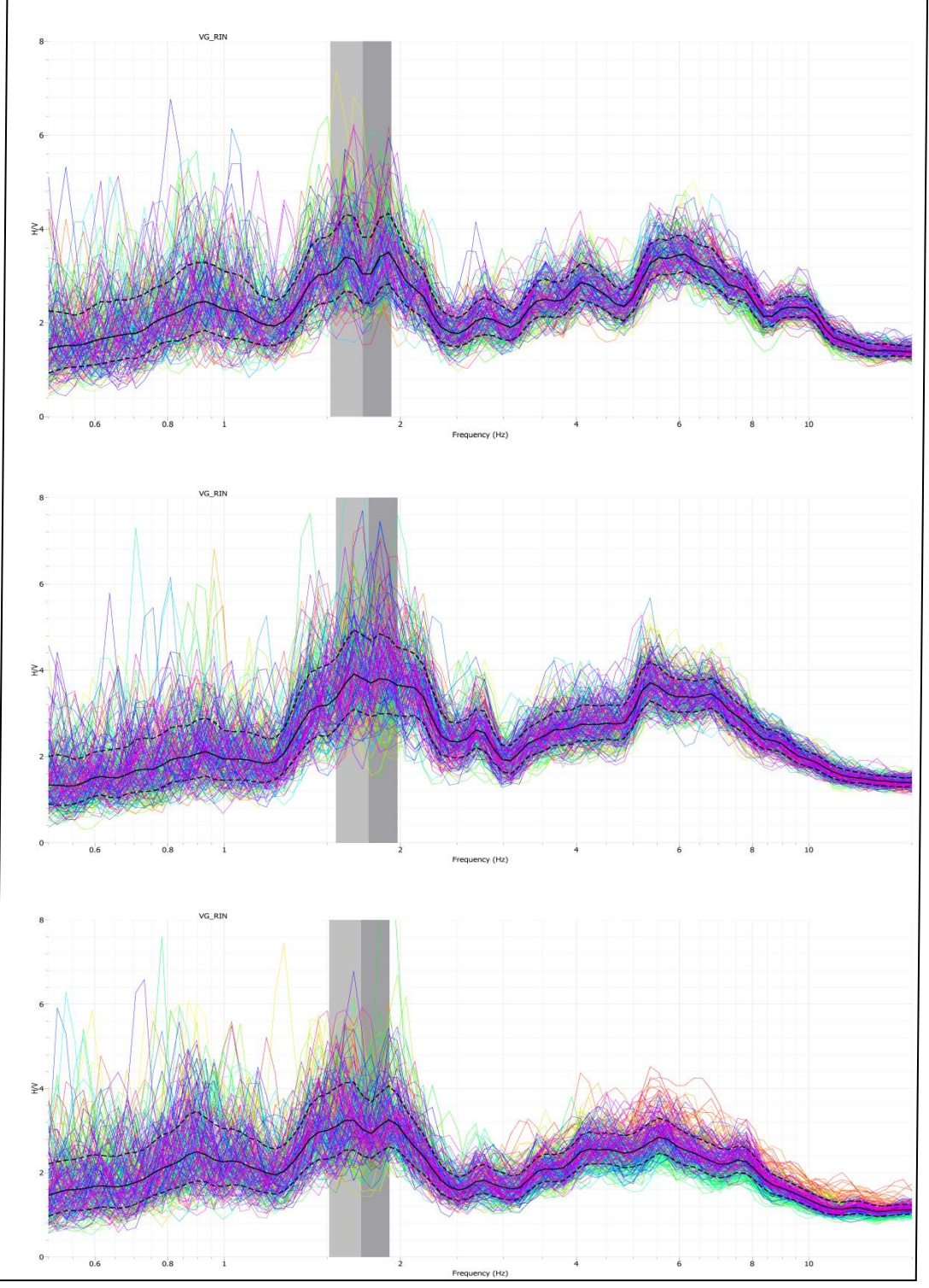

Gambar 4.23 Kurva fungsi HVSR Bulan Oktober 2014

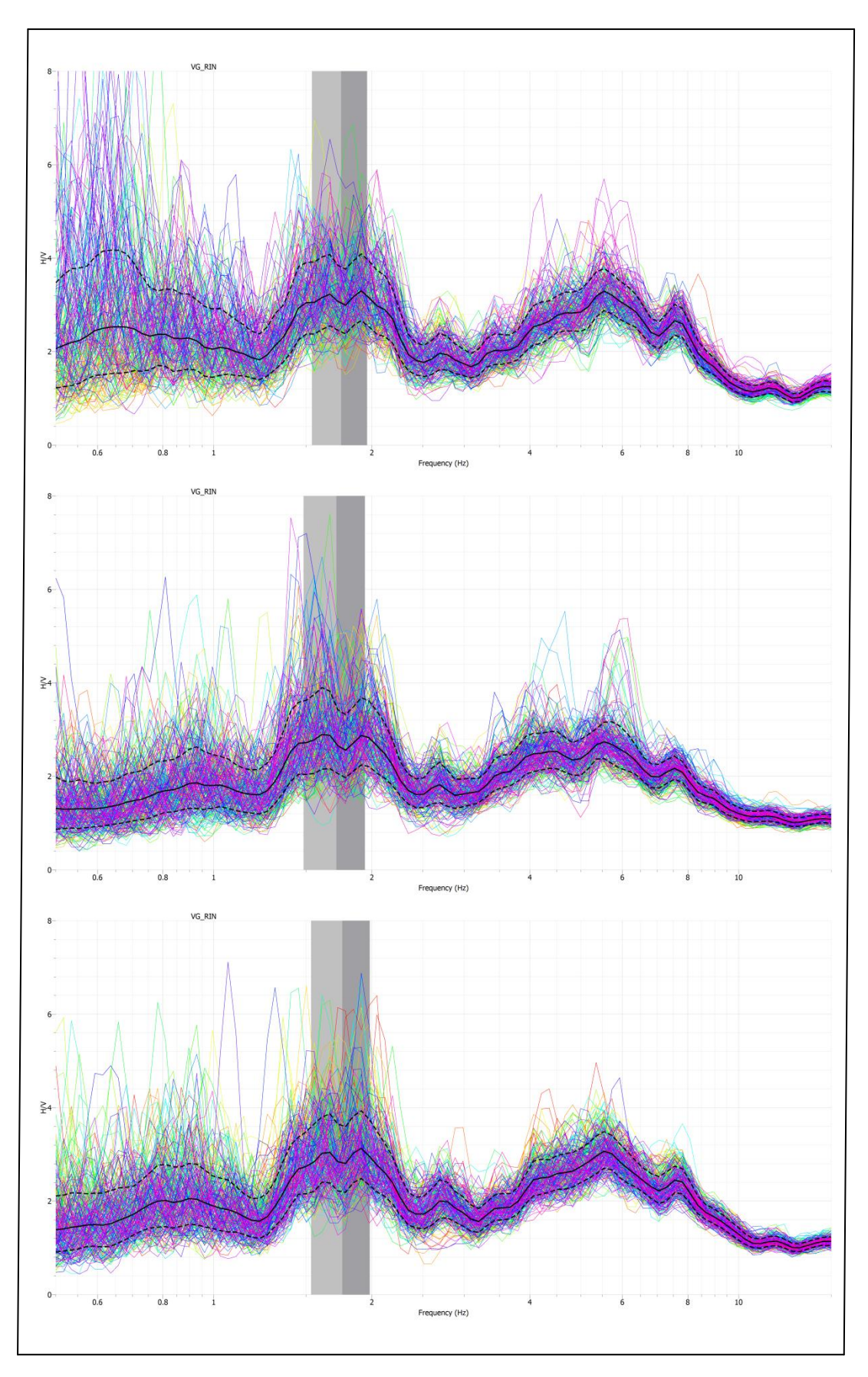

Gambar 4.24 Kurva fungsi HVSR Bulan November 2014

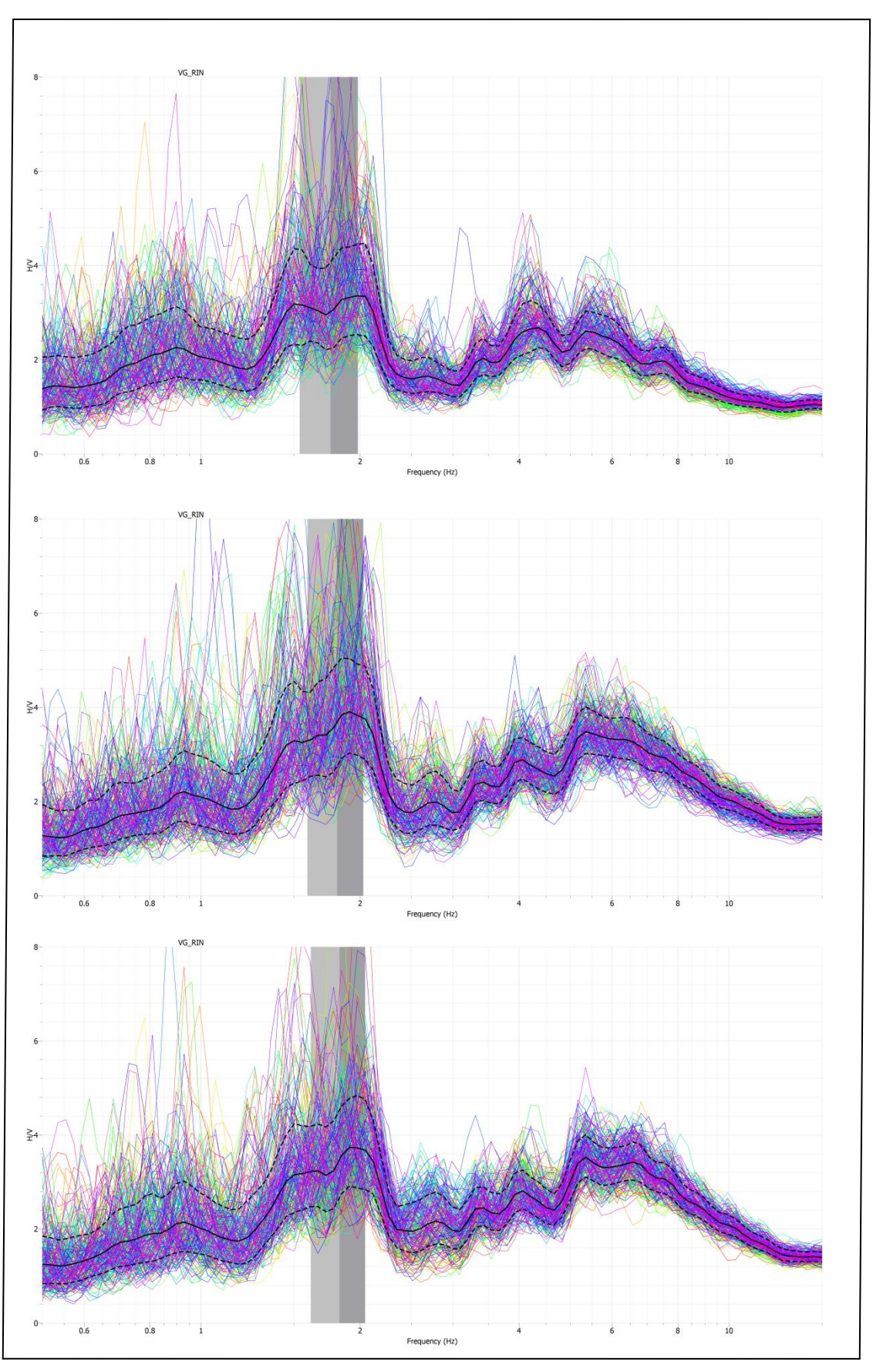

Gambar 4.25 Kurva fungsi HVSR Bulan Desember 2014

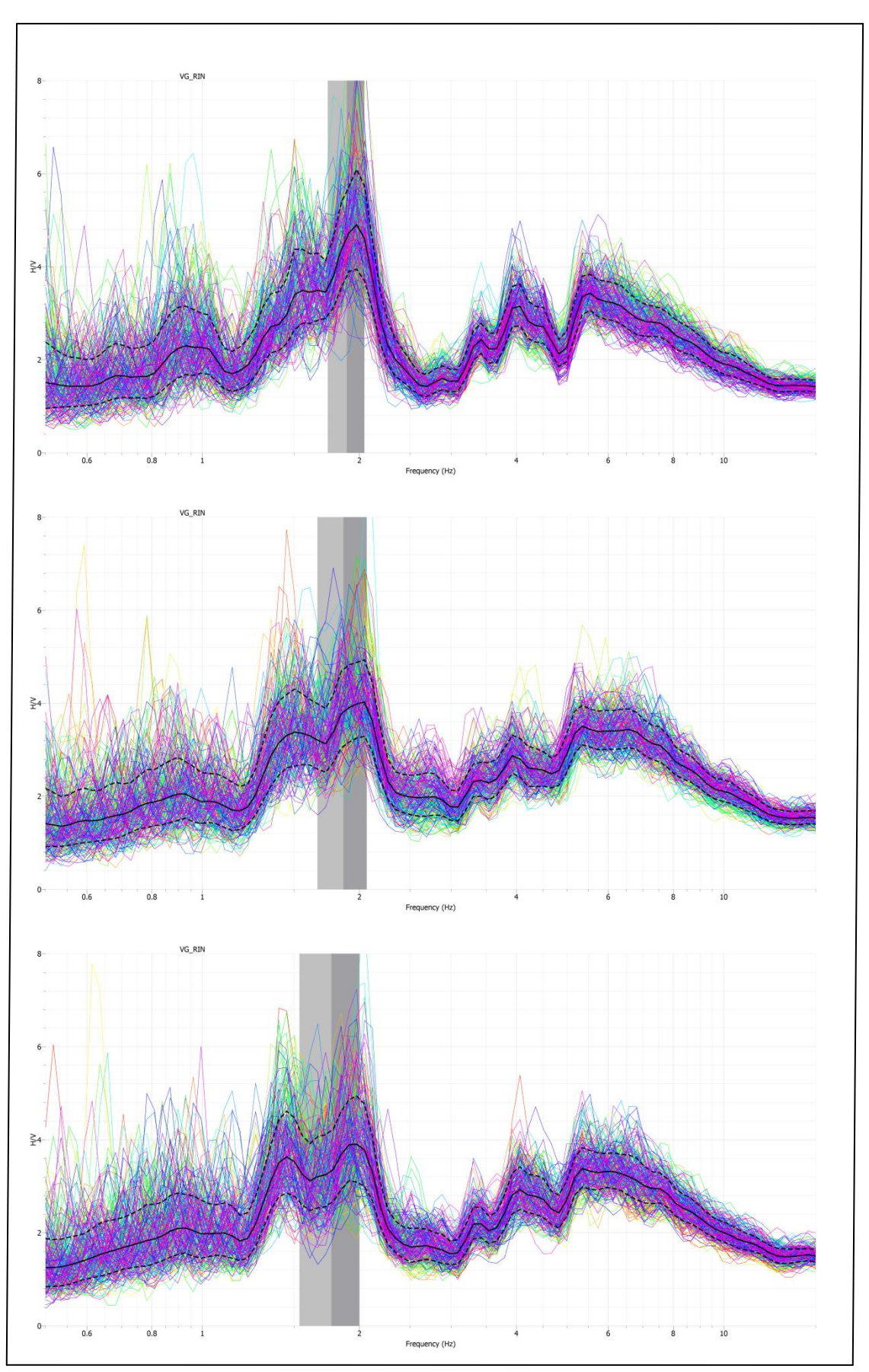

Gambar 4.26 Kurva fungsi HVSR Bulan Januari 2015

**4.5 Pengecekan Reabilitas Puncak Dan Tingkat Kejelasan Puncak HVSR** Berdasarkan kurva fungsi hvsr yang diperoleh, maka untuk mengecek apakah hasil puncak HVSR yang dikerjakan reliable dan memenuhi kriteria, kami menggunakan script Python dan didapatlah hasil reabilitas dan kejelasan puncak hvsr. Pengecekan ini bertujuan untuk melihat bahwa hasil yang reliable menunjukkan frekuensi hvsr telah memenuhi kriteria diatas 0.2Hz (SESAME,2004)

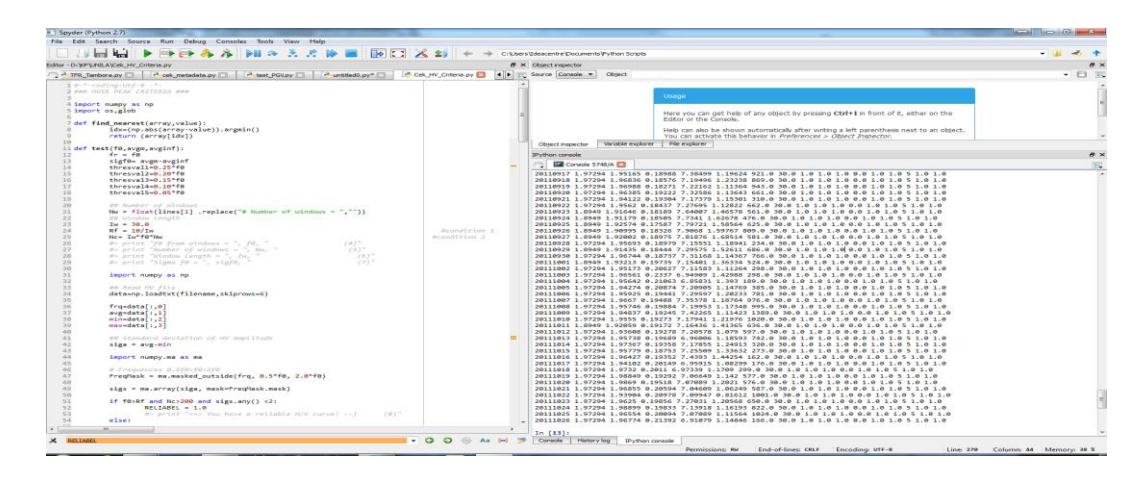

Gambar 4.27 Script Python Reabilitas Dan Tingkat Kejelasan Puncak  $\operatorname{HVSR}$ 

Dan kami menggunakan kriteria yang terdapat di pada tabel Guideline Sesame

## HVSR pada Gambar 4.28

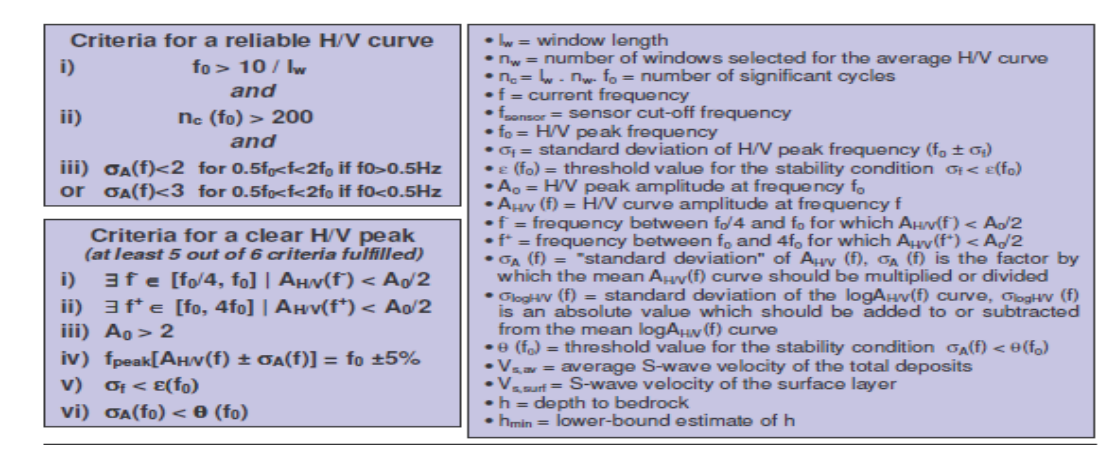

Gambar 4.28 Hasil Criteria untuk Reabilitas

Dari hasil reabilitas dan kejelasan puncak hvsr maka diperoleh hasil hasil grafik yakni:

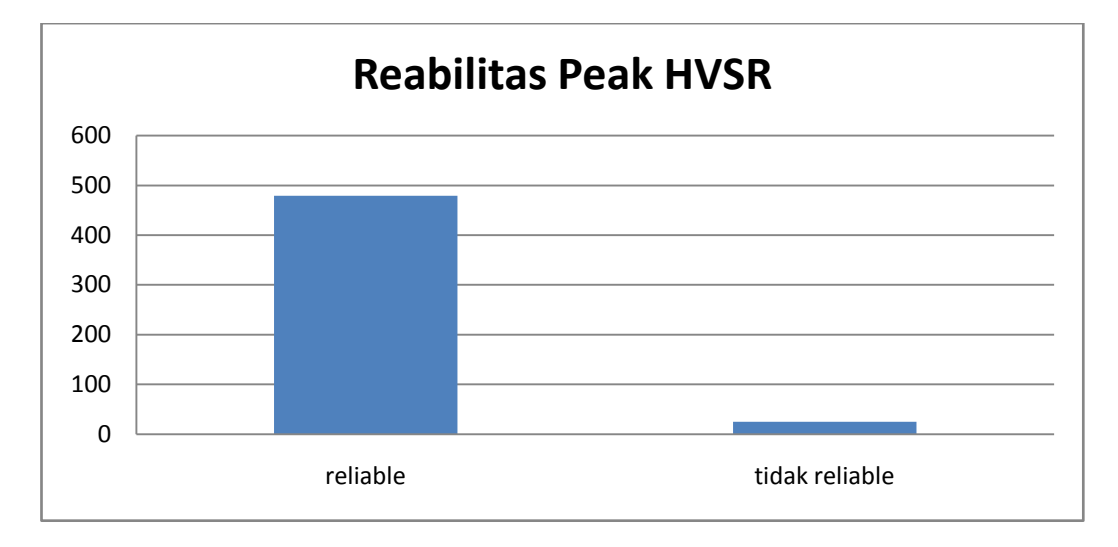

Gambar 4.29 Histogram Reabilitas Peak HVSR

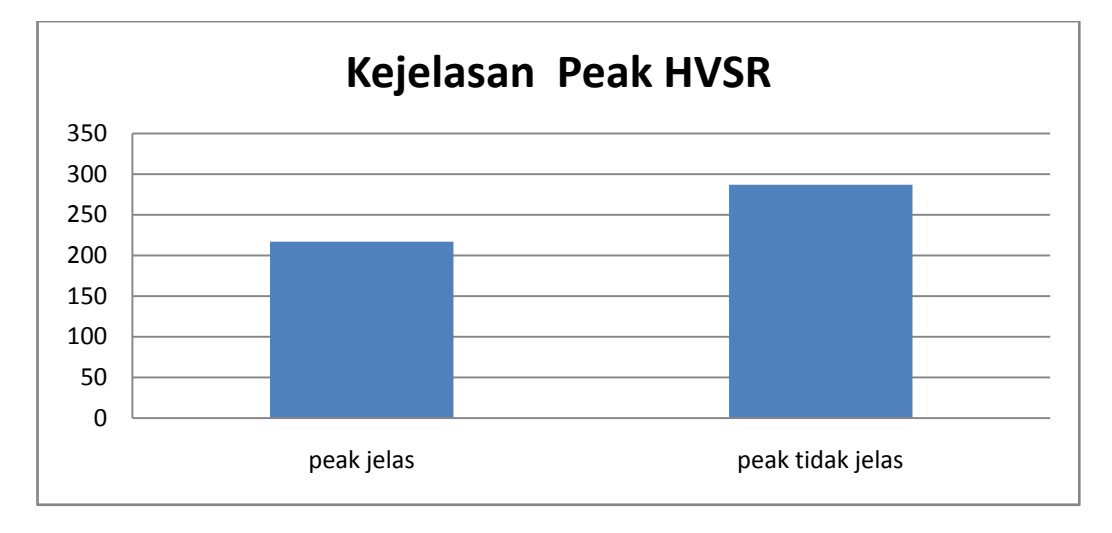

Gambar 4.30 Histogram Kejelasan Peak HVSR

Dari hasil semua kurva fungsi HVSR dari bulan Oktober sampai Desember 2014 dan Januari 2015, maka hasil reabilitas terdapat 479 yang reliable dan 25 yang tidak reliable dari hasil semua data berjumlah 504. Hasil reliable didapatkan karena frekuensi hvsr diatas 0,2 Hz (SESAME, 2004). Sedangkan untuk jumlah kejelasan puncak peak terdapat 217 peak jelas dan 287 peak tidak jelas dari jumlah data berjumlah 5